- 壹、臺中市特教資訊網派案填報
- 一、填報網站 <u>http://spec.tc.edu.tw/</u>上排選單 E 化專區/特教資料填報
  點選" 特殊教育-教師助理員-相關業務填報網站"
  新開視窗" 特殊教育-教師助理員/學生助理員-相關作業填報網站"

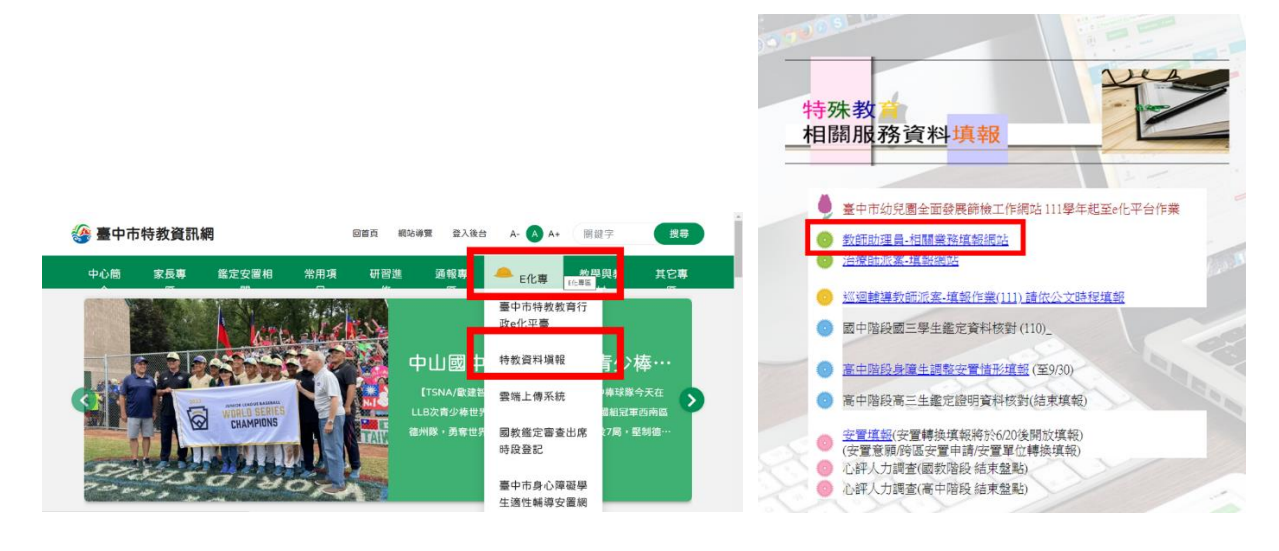

- 二、執行派案調查作業
  - 1、點選教助員派案,並輸入帳號密碼(同特教通報網)

| 臺中市特殊教育教師助理員 執行成效調查                                                                                                    |       |
|----------------------------------------------------------------------------------------------------|-------|
|                                                                                                    |       |
| ♥ [重要說明]<br>素中市身心障礙學生 教師助理員/特教學生助理人員 申請作業請至教育部特教通報網<br>本網站僅提供 再審查申請及派案作業                                                                                  | 登入畫面  |
| ●      再審查申請      (111上再審查儘收紙本件)      ●      教助員派案(111/9/5~9/30)        ■      服務成效填報(一般學校)      (111.6.27~7.15)      ●      服務成效填報列印(一般學校)      (填報期間開放) | 管理者帳號 |
| 服務成效填報(特教學校)      (111.6.27~7.15)      服務成效填報列印(特教學校)      (填報期間開放)        (算報期間開放)      (素開放)      (素開放)      (本開放)      (本開放)      (本開放)                | 管理者密碼 |

如資料正確,畫面進入「教師助理員派案填報」

## 2、點選學生姓名 教師助理員派案填報

學校: 國小 學校ID:19 填報年度:106學年度

請點選<mark>填報學生姓名</mark>"進入該生資料畫面,輸入服務該生之教師助理員資料

| 學生 | 派案情形 | 安置班別        | 教助員 | 教助員二 | 教助員三 | 教助員四 | 填表人 | 填表時間       |
|----|------|-------------|-----|------|------|------|-----|------------|
| 廖  | 已派案- | 不分類(身障類資源班) | 洪   |      |      |      |     | 2017/10/23 |
| 楊  | 已派案- | 多障(集中式)     | 廖   |      |      |      |     | 2017/10/13 |
| ** | 已派安_ | 冬陪(佳山式)     | 陣怡加 |      |      |      |     | 2017/9/10  |

3、依序填寫教助員姓名、身份證字號及聘用方式

(如該生有第二位以上之教助員提供服務,請依序填寫其他教助員資料於下方教助員二、教助員 三…)

## 填表人完成後請按送出

| 學生姓名                                                 | 泰詳迪                                                                                                    |
|------------------------------------------------------|----------------------------------------------------------------------------------------------------|
| 15-5590 SI                                           | 技體準確                                                                                                    |
| 安置班別                                                 | 不分類(身際類資源班)                                                                                                    |
| 救助員(一)                                               | 姓名 林甲乙<br>身分離 [5121686974<br>*聘用方式(必項) ○ 專任飲助員 ● 臨灑助理員                                                                    |
| 教助員(二)<br>(別有第二位教助員屬商<br>請項寫於此欄位)                    | 姓名<br>身分誼<br>•聘用方式(必項) 〇 專任教助員 〇 臨緩助理員 ● 無第2位教助員                                                                          |
| 教助員(三)<br>(5) 有第一位教助員屬的<br>請項單於此屬位)                  | 姓名<br>身分誼<br>•聘用方式(必項) 〇 專任教助員 〇 臨潼助理員<br>● 無第3位教助員                                                                       |
| 教助員(型)<br>(1) (2) (2) (2) (2) (2) (2) (2) (2) (2) (2 | 性名<br>e Δ1世                                                                                                    |
| 2助員(二)<br>11有第二位教助員服務<br>[頃寫於此欄位)                    | 姓名                                                                                                    |
| 女助員(三)<br>四有第三位教助員服務<br>靖填寫於此 <b>欄</b> 位)            | 姓名                                                                                                    |
| 效助員(四)<br>四有第四位教助員服務<br>「填寫於此欄位)                     | 姓名                                                                                                    |
| 「換救助員備註                                              | (3U史143X)如見,6時約15,86秒37,00月27台登刊が此爾位並所約前時用之教助員填寫於上方教助員欄位<br>原教助員責為子服務至102年12月31日・103年1月起改由林甲乙服務・)<br>學期中若更換教助員,請承辦人上網修正更新 |
| 裱人                                                   | 资先生                                                                                                    |
| 表更新日期                                                | 2014/1/17 (糸統自動帶出、不需修改)                                                                                                   |
| 送出                                                   | 此頁欄位填寫如有疑問請聯繫中區特數資源中心 04-22138215 分機840 或 專線 22119211                                                                     |

星號\*標示為必填欄位;教助員異動時請主動上網修正(姓名及身分證欄位輸入新 聘人員資料,並將原本聘用人員輸入於備註欄位,並寄 mail 至公務信箱,可加快 資訊組作業時間)

貳、 網頁操作若有問題,請聯繫中區特教中心資訊組
 04-22138215 分機 842,845
 spcstaichung@sepc.tc.ecu.tw